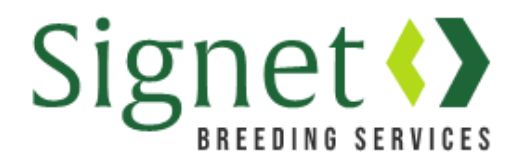

## Signetdata.com: Sheep for Sale

Signet clients can access a range of new services at <u>www.signetdata.com</u>. To get started clients should log into their account by clicking "Member Access" (top right).

## Highlighting Sheep for Sale on the Signet Website

The new Signet website has a page where Signet clients can highlight "Sheep for Sale". You can find this page at <u>https://signetdata.com/sheep-search/search-sheep-for-sale/</u> it is located on the "Sheep Search" menu.

|                                                                                                    | Breed: BEULAH                    | Flock/Herd: 22035                                             | 🎍 samuel.boon@ahdb.org.uk ∨ |  |
|----------------------------------------------------------------------------------------------------|----------------------------------|---------------------------------------------------------------|-----------------------------|--|
| Home Sheep Search ~ Be                                                                                                    | ef Search 👻 Member Access 👻 Data | <ul> <li>Reports</li> <li>Services</li> <li>Admini</li> </ul> | strator ~ Contact           |  |
| Sheep For Sa                                                                                                    | ale                              |                                                               |                             |  |
| Signet Breeding Services performance records over 30 different breeds and crosses, with recorded rams available from some of the leading breeders in England, Scotland, Wales and Northern Ireland. |                                  |                                                               |                             |  |
| The "Sheep for Sale" section enables breeders to list animals that are available:                                                                                                    |                                  |                                                               |                             |  |
| • off farm                                                                                                    |                                  |                                                               |                             |  |
| by auction     as semen in the tank                                                                                                    |                                  |                                                               |                             |  |
| Signet clients wishing to post details of sheep that are for sale should follow these instructions {Link to follow}                                                                                 |                                  |                                                               |                             |  |
| BREED                                                                                                    | ON FARM SALE                     | AUCTION SALE                                                  | SEMEN SALE                  |  |
| CHAROLLAIS                                                                                                    | 0                                | 159                                                           | 1                           |  |
| HAMPSHIRE DOWN                                                                                                    | 0                                | 0                                                             | 2                           |  |
| Suffolk                                                                                                    | 0                                | 0                                                             | 4                           |  |

To get your sheep listed follow these simple instructions.

1). Go to "Services" and then "Sheep for Sale"

| Signet                                                                                             | Breed: BEULAH                                                                               | Flock/Herd: 22035               | 👗 samuel.boon@ahdb.org.uk 💙 |
|----------------------------------------------------------------------------------------------------|---------------------------------------------------------------------------------------------|---------------------------------|-----------------------------|
| Home Sheep Search ~ Beef Sea                                                                       | arch Y Member Access Y Data Y Repo                                                          | orts 🗸 Services 🗸 Administrator | - Contact                   |
| 18 369 20205 22 19.0 34.8 27.11<br>18 369 20205 22 10.7 34.8 27.48<br>389 20205 22 10.7 31.8 27.48 | 2.79<br>3.05<br>3.05<br>2.05<br>3.05<br>5.4<br>5.4<br>5.4<br>5.4<br>5.4<br>5.4<br>5.4<br>5. | 1.08<br>65<br>2.57<br>7.57      | Catalogues                  |
| 18 10001 21 23.4 15.0 29.38                                                                        | $\begin{array}{cccccccccccccccccccccccccccccccccccc$                                        | Connectedness                   | Inbreeding >                |
| <b></b>                                                                                            | $ \begin{array}{cccccccccccccccccccccccccccccccccccc$                                       | 6 Measurement Services          | Genotyping                  |
| PROFIT FROM                                                                                        | ERFORMANCE                                                                                  | Sheep For Sale                  |                             |

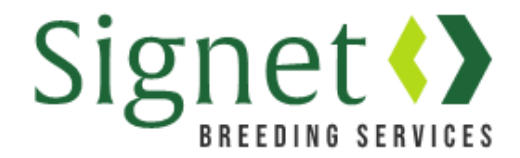

2). This takes you to a page that displays all of the sale groups you have set up, as either onfarm, auction or semen sales. Remember the screen defaults to "on-farm" sales – click on the relevant tab to see the other types.

Initially you won't have any sales listed – but click "Create New Sale Listing" to get started.

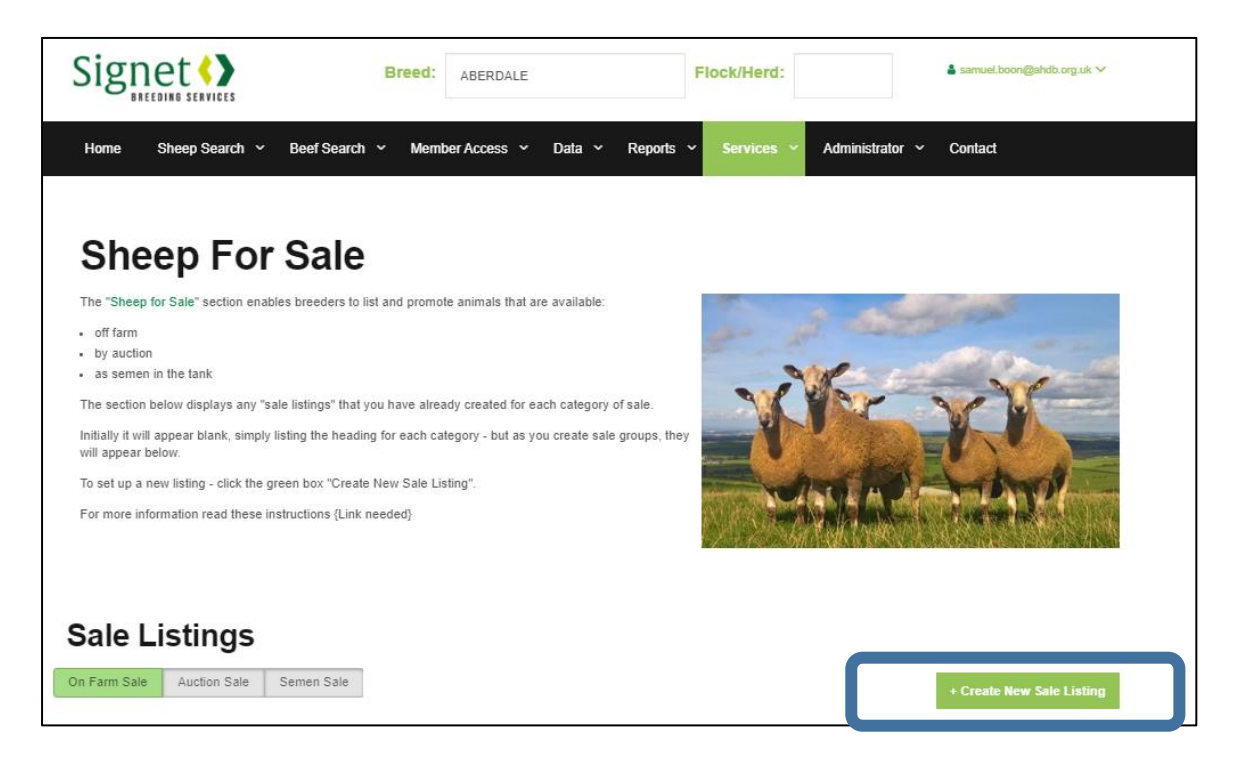

3). Select "Select sale type" and then provide details of the sale name, postcode (your postcode or the auction) and the dates between which you wish to see animals advertised. Once completed click "Next".

| Signet              | Breed: ABERDALE                                            | FI             | lock/Herd:                 | 🛓 samuel.boon@ahdb.org.uk 🗸 |
|---------------------|------------------------------------------------------------|----------------|----------------------------|-----------------------------|
| Home Sheep Search   | <ul> <li>Beef Search &lt; Member Access &lt; Da</li> </ul> | ta ~ Reports ~ | Services ~ Administrator ~ | Contact                     |
| Create new sale lis | sting                                                      |                |                            |                             |
| Select Sale Type    | On Farm Sale                                               |                |                            |                             |
| Sale Group Name     | Church Flock of Charollais                                 |                |                            |                             |
| Postcode            | CV2 8TL                                                    |                |                            |                             |
| Sale Start Date     | 18-09-2019                                                 |                |                            |                             |
| Sale End Date       | 18-12-2019                                                 |                |                            |                             |
|                     | Next Cancel                                                |                |                            |                             |

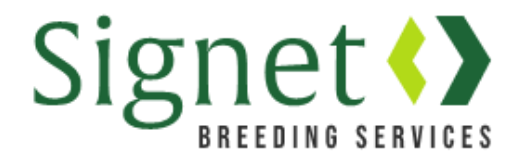

4). Type in the exact flockbook number to select the animal of interest from the drop down menu and consider adding a lot number (optional).

|                                                                                            | Breed: ABERDAL | E                                            | Flock/Herd: |                 | 🛓 samuel.boon@ahdb.org.uk 🗸 |
|--------------------------------------------------------------------------------------------|----------------|----------------------------------------------|-------------|-----------------|-----------------------------|
| Home Sheep Search 🗸 Beef Search                                                            | Member Access  | ∽ Data ∽ Reports ∽                           | Services ~  | Administrator 🗸 | Contact                     |
| Add Animals to Sale                                                                        |                |                                              |             |                 |                             |
| Sale Name: Church Flock of Charollais<br>Sale Type: On Farm Sale<br>Sale Postcode: CV2 8TL | S              | tart Date: 18/09/2019<br>nd Date: 18/12/2019 |             |                 |                             |
| Search animal to add                                                                       |                |                                              |             |                 |                             |
| 19AB0164                                                                                   | Save List      | Cancel                                       |             |                 |                             |
| 19AB01645 M 01/01/2019 CHAROLLAIS                                                          | _              |                                              |             |                 |                             |
| 19AB01646 M 01/01/2019 CHAROLLAIS                                                          |                |                                              |             |                 |                             |
| 19AB01648 F 01/01/2019 CHAROLLAIS                                                          |                |                                              |             |                 |                             |
| Lot Number                                                                                 |                |                                              |             |                 |                             |
| Optional                                                                                   |                |                                              |             |                 |                             |
| Add to list                                                                                |                |                                              |             |                 |                             |

5). Click "Add to List" and repeat the procedure for each animal of interest. On completion press "Save List"

|                                                                                            | Breed: ABERDALE Flock/Herd:                                                                                                    | å samuel.boon@ahdb.org.uk ∨ |  |
|--------------------------------------------------------------------------------------------|----------------------------------------------------------------------------------------------------|-----------------------------|--|
| Home Sheep Search ~ Beef Search                                                            | <ul> <li>Member Access</li> <li>Data</li> <li>Reports</li> <li>Services</li> <li>Administrator</li> </ul>                                                                                 | Contact                     |  |
| Add Animals to Sale                                                                        |                                                                                                    |                             |  |
| Sale Name: Church Flock of Charollais<br>Sale Type: On Farm Sale<br>Sale Postcode: CV2 8TL | Start Date: 18/09/2019<br>End Date: 18/12/2019                                                                                                    |                             |  |
| Search animal to add                                                                       | CROGHAM FBN: 19AB01645 Sex: M DOB: 01/01/2019 Breed: CHAROLLAIS Lot #: 1         Remove           CROGHAM FBN: 19AB01657 Sex: M DOB: 01/01/2019 Breed: CHAROLLAIS Lot #: 2         Remove |                             |  |
| Enter animal FBN                                                                           |                                                                                                    |                             |  |
| Lot Number                                                                                 | CROGHAM FBN: 19AB01665 Sex: F DOB: 02/01/2019 Breed: CHAROLLAIS Lot #: 3                                                                                                    | Remove                      |  |
| Optional Add to list                                                                       | Save List Cancel                                                                                                    |                             |  |

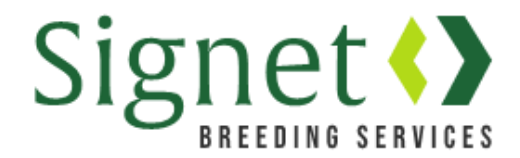

6). After pressing "Save List" you will return to the main sale group page, where your group is now listed under one of the three tabs.

On this screen you can edit or delete the group – or renew the listing, if the current date has gone past the original expiry date.

| Sale list saved successfully!        |                           |
|--------------------------------------|---------------------------|
| Sale Listings                        |                           |
| On Farm Sale Auction Sale Semen Sale | + Create New Sale Listing |
| On Farm Sale Listings                |                           |
| Church Flock of<br>Charollais        |                           |
| Exp. Date: 18/12/2019                |                           |
| Expand/Collapse                      |                           |
| Edit Renew                           |                           |
| Delete                               |                           |
|                                      |                           |

7). Go to "Sheep Search" and then "Search Sheep for Sale" to see your entries listed.

https://signetdata.com/sheep-search/search-sheep-for-sale/

## Consider adding notes and images

Signet clients can add notes and an image to each sheep record. This information is displayed with you listing.

For instructions on how to add notes and images, see separate instruction sheet.